#### **Guide to view Course Timetable**

#### Step 1: Proceed to www.suss.edu.sg

At the top menu, hover over "Log In" to open the sub menu and select "Student Portal" Please ensure that your internet browser pop-up blocker is *disabled* or *has exception granted to SUSS website*.

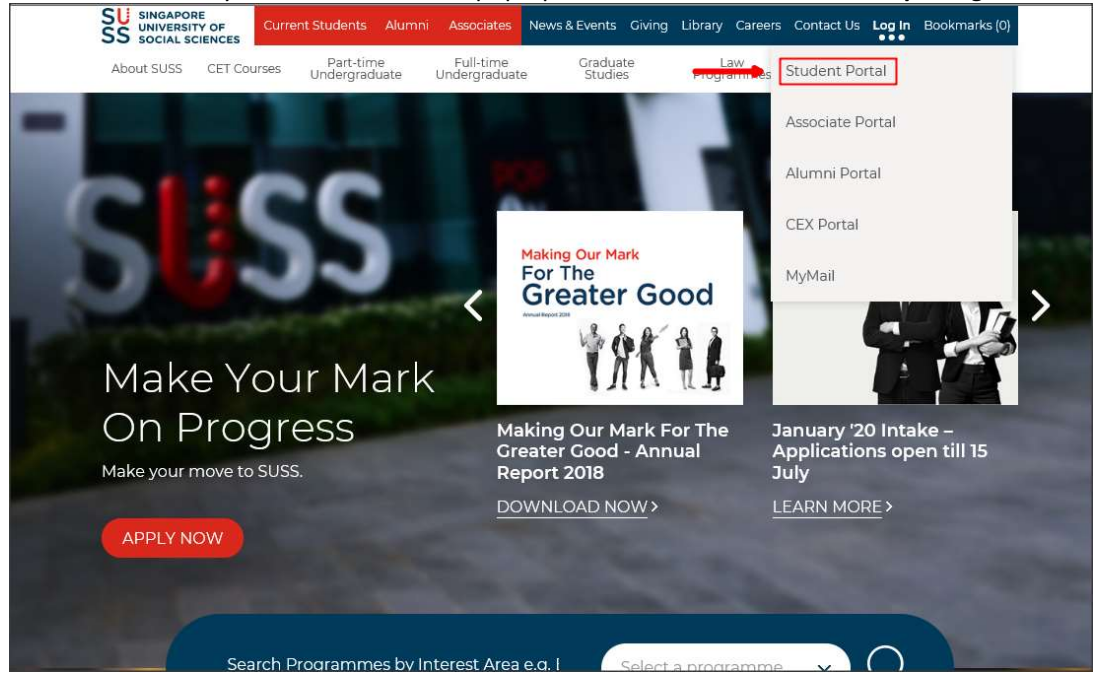

Step 2: It will redirect you to the student portal login page. Please key in User ID and Password

| Sign In                                                                                                    |
|----------------------------------------------------------------------------------------------------|
|                                                                                                    |
| Login as Student ~                                                                                                    |
| L User ID                                                                                                    |
| Password                                                                                                    |
| Forgot Password?   Forgot User ID?                                                                                                    |
| WELCOME<br>to the new SUSS Portal                                                                                                    |
| <ul> <li>If you have problems logging in as<br/>Associate/Student/Alumnus/CEX Applicant, please click<br/>here. If the issues still persist, please contact MyMail<br/>Support.</li> <li>Portal is best viewed with Google Chrome.</li> </ul> |
|                                                                                                    |

# Step 3: Student Portal landing page

Select e-Services on the left

| SUSS<br>SINCAPORE UNIVERSITY<br>OF SOCIAL SCIENCES |               | MENU        | & Notice   | SUSS Student Portal                                                                                                    | [A-] [A+]      |
|----------------------------------------------------|---------------|-------------|------------|----------------------------------------------------------------------------------------------------|----------------|
| Student Portal                                     | Sea           | arch        |            |                                                                                                    |                |
| Welcome.                                           | Fold<br>Filte | ers<br>rs   |            | Inbox     v       All     Unread     Urgent     Must Read     Date     Last One Week     v                                                                                                    |                |
| CHANGE PASSWORD                                    | Subj          | ect<br>SEAF | RCH        |                                                                                                    |                |
| Important Deadlines                                | Sea           | arch Re     | sults      |                                                                                                    |                |
| Advisory Notes<br>News & Notices                   |               | Unread      | Post Date  | Subject                                                                                                    | Expiry<br>Date |
| My Mail                                            |               | $\sim$      | 27/05/2021 | Employment Opportunity - Shopee - Data Ops, Product                                                                                                    | 30/06/2021     |
| E-Services                                         |               | $\leq$      | 25/05/2021 | MUST READ: COVID-19 Update 25052021: Issuance of Leave of Absence (LOA) to Students Living in Same Household as<br>Individuals Awaiting Transportation to Government Quarantine Facility (GQF) | 25/11/2021     |
| Canvas                                             |               | $\geq$      | 24/05/2021 | Invitation to the RSAF Women's Webinar on 19th June 2021                                                                                                    | 13/06/2021     |
| Contact Us                                         |               |             | 24/05/2021 | Harvard Debate Tournament 2021                                                                                                    | 06'            |
| Ask A Question                                     |               | $\sim$      | 24/05/2021 | Protect Yourself Against E-commerce Scams                                                                                                    | 31/07-021      |
|                                                    |               |             |            |                                                                                                    |                |

## Step 4: It will redirect you to Student eService landing page

Select Course Timetable on the left

| SUSS<br>SINGAPORE UNIVERSITY<br>OF SOCIAL SCIENCES                                                                                                    |                                                                                                    |                                                                                                    |
|----------------------------------------------------------------------------------------------------|----------------------------------------------------------------------------------------------------|----------------------------------------------------------------------------------------------------|
| Welcome                                                                                                    |                                                                                                    | Log a                                                                                                    |
| Student eServiceStudent Self ServiceRestart AcknowledgementCredit Recognition Applicatione-Application for Practicum                                                                                                    | Surname/Family Name<br>Given Name<br>NRIC/FIN/Passport No<br>Student PI<br>Intake                                                                                                    |                                                                                                    |
| -eCourse Registration<br>eCourse Offer and<br>Confirmation<br>-Add/Drop Course Registration                                                                                                    | Current Semester<br>Institution<br>Programme Code<br>Programme Name                                                                                                    | 2019/07<br>SUSS<br>GSP<br>Bachelor of General Studies                                                                                                    |
| Student Academic Profile<br>View Exam Result<br>View Curriculum Plan                                                                                                    | Withdrawal from Programme                                                                                                    | View Application Status View and Update Particulars                                                                                                    |
| Courier Service Application<br>Scholarship / Sponsorship /<br>Financial Aid eApplication<br>View Outstanding Invoice and<br>Make ePayment<br>-e-Course Evaluation                                                                  | Graduating students from 201<br>via student e-services. The ini<br>the official transcript, except f<br>degree classification). The intr<br>completion of programme and<br>transcript with conferment del | 15/01 semester onwards can generate their interim transcript<br>terim transcript is designed to show similar information as<br>for degree conferment details (i.e. conferment date and<br>erim transcript is used primarily for reference to attest to the<br>d is available only to the graduating students. The official<br>tails will be posted to graduates 3 months after the release |
| Course Timetable                                                                                                    | of the final examination result<br>transcript is issued.                                                                                                    | ts. The interim transcript will be available until the official                                                                                                    |
| <ul> <li>Pragrams Case</li> <li>Personalized Examination</li> <li>Timetable</li> <li>Application for Mark</li> <li>Deduction Appeal / Exam</li> <li>Grade Appeal</li> <li>Application for Overseas</li> <li>Examination</li> </ul> |                                                                                                    |                                                                                                    |
| ⊕ English Proficiency<br>Challenge Examination (CEX)<br>Portal<br>Apply for CET                                                                                                    |                                                                                                    |                                                                                                    |

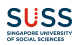

#### Step 5: All the enrolled courses will be reflected Click on the course in order to view the timetable

| Welcome                                                                                                    |                                                                                                    | Log out                                                                                                    |  |  |  |  |  |  |
|----------------------------------------------------------------------------------------------------|----------------------------------------------------------------------------------------------------|----------------------------------------------------------------------------------------------------|--|--|--|--|--|--|
| Student eService                                                                                                    |                                                                                                    |                                                                                                    |  |  |  |  |  |  |
| Student Self Service                                                                                                    | Course Timetable                                                                                                    |                                                                                                    |  |  |  |  |  |  |
| -Restart Acknowledgement                                                                                                    | 1 ALL COURSES                                                                                                    |                                                                                                    |  |  |  |  |  |  |
| -Credit Recognition Application                                                                                                    | Night Class                                                                                                    |                                                                                                    |  |  |  |  |  |  |
| e-Application for Practicum<br>eCourse Registration                                                                                                    | 1 Capstone Psychology Project(PSY499)                                                                                                    | Course Schedule                                                                                                    |  |  |  |  |  |  |
| eCourse Offer and<br>Confirmation                                                                                                    | * For Capstone (i.e. courses ending with 499) or course schedu                                                                                                    | ule information not available here, please refer to the course schedule in Canvas.                                                                                                    |  |  |  |  |  |  |
| -Add/Drop Course Registration                                                                                                    | Important Notes:                                                                                                    |                                                                                                    |  |  |  |  |  |  |
| -Student Academic Profile<br>View Exam Result                                                                                                    | <ol> <li>For details on start of term and lesson dates/times/venues and instructors' info, please refer to the Course Timetable available<br/>from e-Services through Student Portal.</li> </ol>                                                                                             |                                                                                                    |  |  |  |  |  |  |
| View Curriculum Plan<br>Courier Service Application                                                                                                    | <ol> <li>For students taking Undergraduate programme, please refer to the Study Guide on Assessment Weighting details. For students taking<br/>Graduate programme, you may refer to the assessment strategy, which can be found under the Course Synopsis in the Curriculum Plan.</li> </ol> |                                                                                                    |  |  |  |  |  |  |
| Scholarship / Sponsorship /<br>Financial Aid eApplication<br>View Outstanding Invoice and<br>Make ePayment                                                                                                    | <ol> <li>All Assignment Deadlines are published in Canvas. You</li> <li>For written examination timetable, the information will be ma<br/>examination period.</li> </ol>                                                                                                    | 3. All Assignment Deadlines are published in Canvas. You are advised to submit the assignment before the stipulated deadline. 4. For written examination timetable, the information will be made available via e-Services through Student Portal at a date closer to the examination ended |  |  |  |  |  |  |
| e-Course Evaluation                                                                                                    | 重要提示-科目进度表                                                                                                    |                                                                                                    |  |  |  |  |  |  |
|                                                                                                    | 1、每学歌的上课日期、时间、地点以及讲师的信息等,请务必以学生网页                                                                                                    | 反显示的信息为准。                                                                                                    |  |  |  |  |  |  |
| -Plagiarism Case<br>Personalized Examination<br>Timetable<br>Application for Mark<br>Deduction Appeal / Exam<br>Grade Appeal<br>Application for Overseas<br>Examination<br>English Proficiency<br>Challenge Examination (CEX)<br>Portal | 2. 所有作业技巧的截止日转部设定在上谈前一天的23:55或者11:55pm。<br>时间就是重期一的23:55项11:55pm。                                                                                                    | , 除非学校另有指示的除外,例如: 如果他的课程是在星期二,那么您提交作业的截上日期的                                                                                                    |  |  |  |  |  |  |
| Apply for CET<br>Emerging Asia Exposure<br>Scheme                                                                                                    |                                                                                                    |                                                                                                    |  |  |  |  |  |  |

### Step 6: Timetable details with date/time/venue

| Welcome                                                                                                    |                                                               |                  |          |                             |                     |                         |         |  | Log out |
|----------------------------------------------------------------------------------------------------|---------------------------------------------------------------|------------------|----------|-----------------------------|---------------------|-------------------------|---------|--|---------|
| Student eService                                                                                           |                                                               |                  |          |                             |                     |                         |         |  |         |
| -Student Self Service                                                                                      | Cou                                                           | rse Details      |          |                             |                     |                         |         |  |         |
| -Restart Acknowledgement                                                                                   | Course Code<br>Course Title                                   |                  |          | PSY499                      | trans that is a set | e en est                |         |  |         |
| -Credit Recognition Application                                                                            |                                                               |                  |          | Capstone Psychology Project |                     |                         |         |  |         |
| -e-Application for Practicum                                                                               | Asso                                                          | ociate Details   |          |                             |                     |                         |         |  |         |
| -eCourse Registration                                                                                      | Group<br>Associate Faculty Name<br>Email<br>Preferred Contact |                  |          | L01                         |                     |                         |         |  |         |
| eCourse Offer and<br>Confirmation                                                                          |                                                               |                  |          | NG WEI TING                 |                     |                         |         |  |         |
| -Add/Drop Course Registration                                                                              |                                                               |                  |          |                             |                     |                         |         |  |         |
| -Student Academic Profile                                                                                  |                                                               |                  |          |                             |                     |                         |         |  |         |
| View Exam Result                                                                                           | Cro                                                           |                  |          | T01                         |                     |                         |         |  |         |
| View Curriculum Plan                                                                                       | Group<br>Accociate Faculty Name                               |                  |          | OPTEGA                      |                     |                         |         |  |         |
| -Courier Service Application                                                                               | Ema                                                           | all              | ume      | ORIEGA EMILY                |                     |                         |         |  |         |
| Scholarship / Sponsorship /<br>Financial Aid eApplication<br>View Outstanding Invoice and<br>Make ePayment | Pref                                                          | ferred Contact   |          |                             |                     |                         |         |  |         |
| -e-Course Evaluation                                                                                       | Timetable Details                                             |                  |          |                             |                     |                         |         |  |         |
| -Course Timetable                                                                                          | S/N                                                           | Date             | Day      | Time<br>(From)              | Time (To)           | Venue                   | Remarks |  |         |
| Plagiarism Case                                                                                            | 1                                                             | 24 Jan 2019      | THURSDAY | 07:00 PM                    | 10:00 PM            | HQ BLK C - SR<br>C.7.07 |         |  |         |
| Personalized Examination<br>Timetable<br>Application for Mark                                              | 2                                                             | 25 Jul 2019      | THURSDAY | 07:00 PM                    | 10:00 PM            | HQ BLK C - SR<br>C.8.11 |         |  |         |
| Deduction Appeal / Exam<br>Grade Appeal                                                                    | Site Information                                              |                  |          |                             |                     |                         |         |  |         |
| Examination                                                                                                | HQ BLK C - SIM HEADQUARTERS BLOCK C                           |                  |          |                             |                     |                         |         |  |         |
| English Proficiency                                                                                        | Prin                                                          | t Back to Main P | age      |                             |                     |                         |         |  |         |
| Challenge Examination (CEX) Portal                                                                         |                                                               |                  |          |                             |                     |                         |         |  |         |
| -Apply for CET                                                                                             |                                                               |                  |          |                             |                     |                         |         |  |         |
| Emerging Asia Exposure<br>Scheme                                                                           |                                                               |                  |          |                             |                     |                         |         |  |         |